# 【6.6.8.10】マレーシアにおける意匠を対象にした権利状況調査

# 自社製品に近いマレーシア意匠を発見した。意匠権の侵害を懸 念している。まずやっておくべきことは何か?

#### 1)調査ツールの選択

Q

マレーシアの意匠は、マレーシア知的財産公社(以下、MyIPO)が提供する新旧2種類の ONLINE SEARCH & FILING SYSTEM(以下、新しいデータベースを新 DB、古いデータベースを旧 DB と記 載)、または、欧州連合知的財産庁(以下、EUIPO)が提供する asean DesignView を使って調 査することができる。それぞれのデータベースの収録状況を比較すると、asean DesignView に収録さ れているマレーシア意匠の件数は、MyIPO 提供のデータベースの半数以下となっている。具体的には出 願日が 2003 年以前のデータは asean DesignView には、ほぼ収録されていないので、2003 年以 前の公報も調べたい目的には適さない。また、出願日が 2011 年から最新のものも収録状況が半数以 下のため注意が必要である。権利状況の情報はいずれのデータベースにも収録されているが、本調査に おいては収録が多い MyIPO のデータベースを利用した事例を紹介する。なお、2017 年 1 月現在にお いて、新 DB では日付検索といった基本的な検索が機能していない。したがって、本手引書では旧 DB を 用いることとする。

新DBと旧DBのURLを下記に記載する。MyIPOのサイトのトップページから「IP ONLINE SEARCH」、 「Patent Search」と進むと新DBへのリンクに進むことになる。旧DBにアクセスしたい場合は、直接下記のリンクからアクセスする必要がある。<sup>1</sup>

新DB: <u>http://onlineip.myipo.gov.my/index.cfm/search/id/index</u>

旧DB: <u>https://iponline.myipo.gov.my/ipo/main/search.cfm</u>

<sup>&</sup>lt;sup>1</sup> 2017年1月末に旧DBは廃止され、利用できなくなった。今後は新DBの方のみの利用となる。

### 2) 検索事例

MyIPO 提供の旧 DB の検索画面は下記 URL から接続することができる。

https://iponline.myipo.gov.my/ipo/main/search.cfm

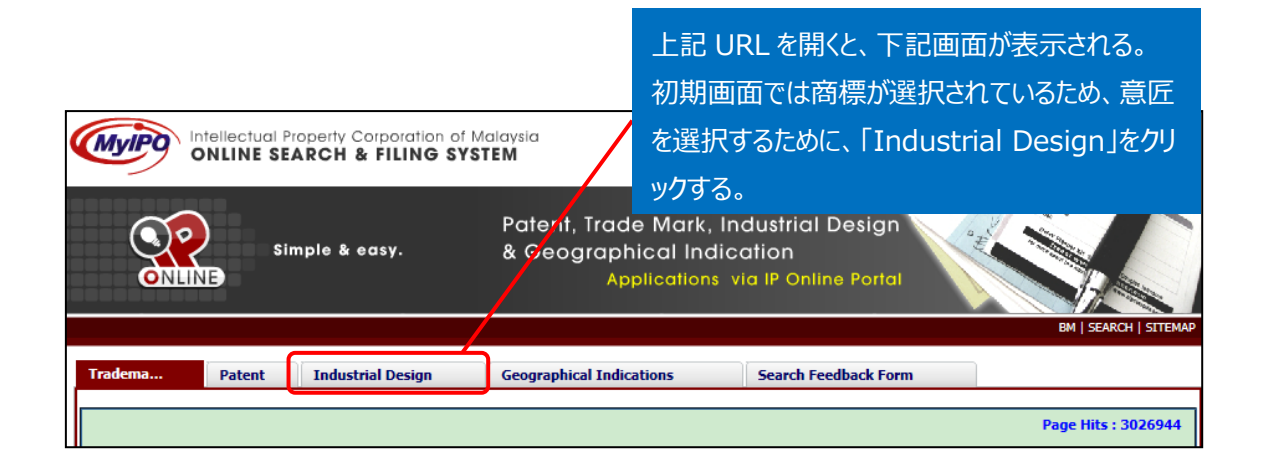

「Industrial Design」をクリックすると、下記画面が表示される。初期画面では 「General Search」が選択されているが、出願人、ロカルノ分類など様々な検索 項目の組み合わせ検索が可能な「Advance Search」を使用する。

| Industrial Designs - Search                                 |                                      | Total of 39955 app      | source. <u>General Guide</u> |        |
|-------------------------------------------------------------|--------------------------------------|-------------------------|------------------------------|--------|
| General Search                                              | Advance Search                       | Special Search          | Basket                       | Report |
| Boolean Search                                              |                                      |                         |                              |        |
| Enter your query in the box below<br>Keyword 1<br>Keyword 2 | . Each term will be highlighted with | h the respective color. |                              |        |
| Keyword 3                                                   |                                      |                         | ✓ Search                     | Reset  |
|                                                             |                                      |                         |                              |        |

1

#### ◆調査目的および対象意匠

調査対象例として下記の調査目的および対象意匠を設定した。

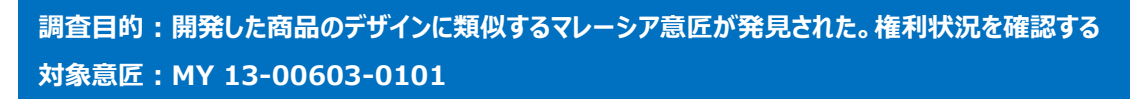

◆実践編

マレーシア意匠に対する検索を行うために、旧 DB にアクセスし、「Industrial Design」、「Advance Search」を順にクリックする。すると、以下のような検索画面が表示される。

|              |                                                |         | _    |                       |
|--------------|------------------------------------------------|---------|------|-----------------------|
| ( <b>1</b> ) | Application No. ?                              |         | 🎤 🗚  | ND V                  |
| 2            | Registration No. ?                             |         | J A  | ND V                  |
| 3            | Article Name ?                                 |         | A 🖉  | ND V                  |
| <b>4</b>     | Class ? INTERNATIONAL<br>CLASSIFICATION FOR ID |         | AND  | ✓                     |
| (5           | Applicant Name ?                               |         | AND  | ✓                     |
| <b>6</b>     | Agent Name ?                                   |         | AND  | <ul> <li>✓</li> </ul> |
| 7            | Date of Application                            | From To | AND  | ~                     |
|              |                                                | Sea     | arch | Reset                 |

<検索項目の解説>

| 1 | 出願番号   | 5 | 出願人名 |
|---|--------|---|------|
| 2 | 登録番号   | 6 | 代理人名 |
| 3 | 物品名    | 7 | 出願日  |
| 4 | ロカルノ分類 |   |      |

これらの検索項目に適宜入力することで、マレーシア意匠に対して所望の検索を実行することができる。

調査事例 <権利状況調査>

権利状況調査の場合には、②の「Registration No.」に意匠番号を入力する。

例えばマレーシア意匠の MY 13-00603-0101 について権利状況を確認する場合、以下のように入力 し、「Search」をクリックする。

| 2 Registration No. ? | MY 13-00603-0101 |
|----------------------|------------------|
| 3 Article Name ?     |                  |

意匠番号を入力し検索を実行すると、次に示すような検索結果画面が表示される。

| Folders        | New Folder 4               | ~       | Save Basket                            | View B | asket      |   |                                    |              |
|----------------|----------------------------|---------|----------------------------------------|--------|------------|---|------------------------------------|--------------|
|                |                            | Pag     | je No : 1 🗸                            |        |            |   | Approximately 1 results found;     | 1 - 1 shown. |
| <<             | < >                        | >> Sort | ting : Relevancy<br>Restore to Default | ~      | DESCENDING | ~ | Number of results show in a page : | 10 🗸         |
| Applicati      | ions/Desians Reais         | tered   |                                        |        |            |   |                                    |              |
| E              | A                          |         |                                        |        |            |   |                                    |              |
| MY 13-<br>GRAN | - <u>00603-0101</u><br>TED |         |                                        |        |            |   |                                    |              |

検索結果画面において、青文字の意匠番号又は図面をクリックすることで、下記のような意匠の詳細情報が表示され、各意匠の図面情報、書誌情報、法的状況、などの情報を閲覧することができる。

| Application/Registration No : MY 13-00603-0101                                                                    |                        |                                |              |  |
|----------------------------------------------------------------------------------------------------|------------------------|--------------------------------|--------------|--|
| General Info                                                                                                    | : STATUS [GRANTED]     |                                |              |  |
| Article/Product Name                                                                                              | : BALL JOINT MECHANISM |                                |              |  |
| Date of<br>Application/Filing                                                                                     | : 02/05/2013           | Date of Gazette                | :            |  |
| Date of Expiry                                                                                                    | : 02/05/2018           | Date of Renewal                | : 02/05/2018 |  |
| Date of Revocation                                                                                                | :                      | Date of<br>Withdrawn/Abandoned | :            |  |
| Class                                                                                                    | : 14-02                | Divisional                     | :-           |  |
| Association                                                                                                    | :-                     |                                |              |  |
| Address of Service : C/O BUSTAMANLOT C9-3, JALAN SELAMAN 1DATARAN PALMA, AMPANGDATARAN PALMA, AMPANG68000SELANGOR |                        |                                |              |  |
| Agent Info :                                                                                                    |                        |                                |              |  |
| DATO' MOHAMAD BUSTAMAN HJ. ABDULLAH                                                                               |                        |                                |              |  |
|                                                                                                    |                        |                                |              |  |
| Applicant Info :                                                                                                  |                        |                                |              |  |
| INTEL MSC SDN. BHD.                                                                                               |                        |                                |              |  |

上記の画面では権利状況を表す「General Info」において「STATUS[GRANTED]」と記載されており、 対象の特許は登録されていることがわかる。

なお、旧 DB にて表示されるマレーシア意匠の主な権利状況は下記表のとおりである。

| GRANTED             | 登録   |
|---------------------|------|
| ABANDONED           | 放棄   |
| PENDING (FORMALITY) | 保留   |
| EXPIRED             | 期限切れ |
| LAPSED              | 失効   |

# ◆まとめ

MyIPO が提供する旧 ONLINE SEARCH & FILING SYSTEM を利用すれば、意匠番号などを手がかりに、書誌情報および権利状況情報を確認することができる。

Point

マレーシアにおける意匠の権利状況を調べるには、MyIPO が提供する旧 ONLINE SEARCH & FILING SYSTEM を利用することが望ましい。ただし、 提供される DB のサービス内容は今後変わる可能性があるため最新の状況を確 認する必要がある。

# 【補足情報】

2017 年 1 月末に MyIPO の仕様が変更され、本手引書で使用している旧データベース (URL: https://iponline.myipo.gov.my/ipo/main/search.cfm) が利用できなくなった。

今後は新データベース(<u>http://onlineip.myipo.gov.my/index.cfm/search/id/index</u>)のみ 利用可能となる。

新データベースへのアクセス方法を下記に示す。

まずは MyIPO のサイトヘアクセスし、「ONLINE SERVICE」の文字をクリックする。続いて、「IP ONLINE SEARCH」のアイコンの上部の●の部分をクリックする。更に、「ONLINE QUICK SEARCH」 の「Patent Search」をクリックすると、アクセスできる。

MyIPO のホームページ

http://www.myipo.gov.my/en/myipo/

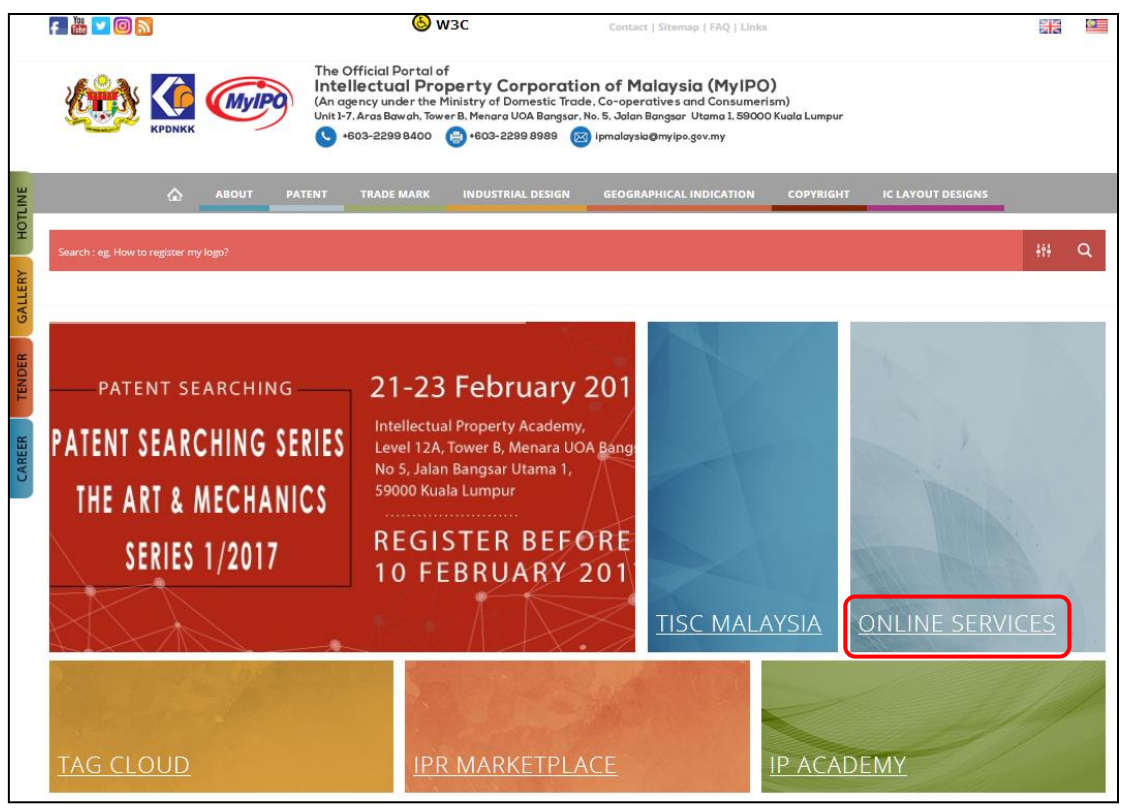

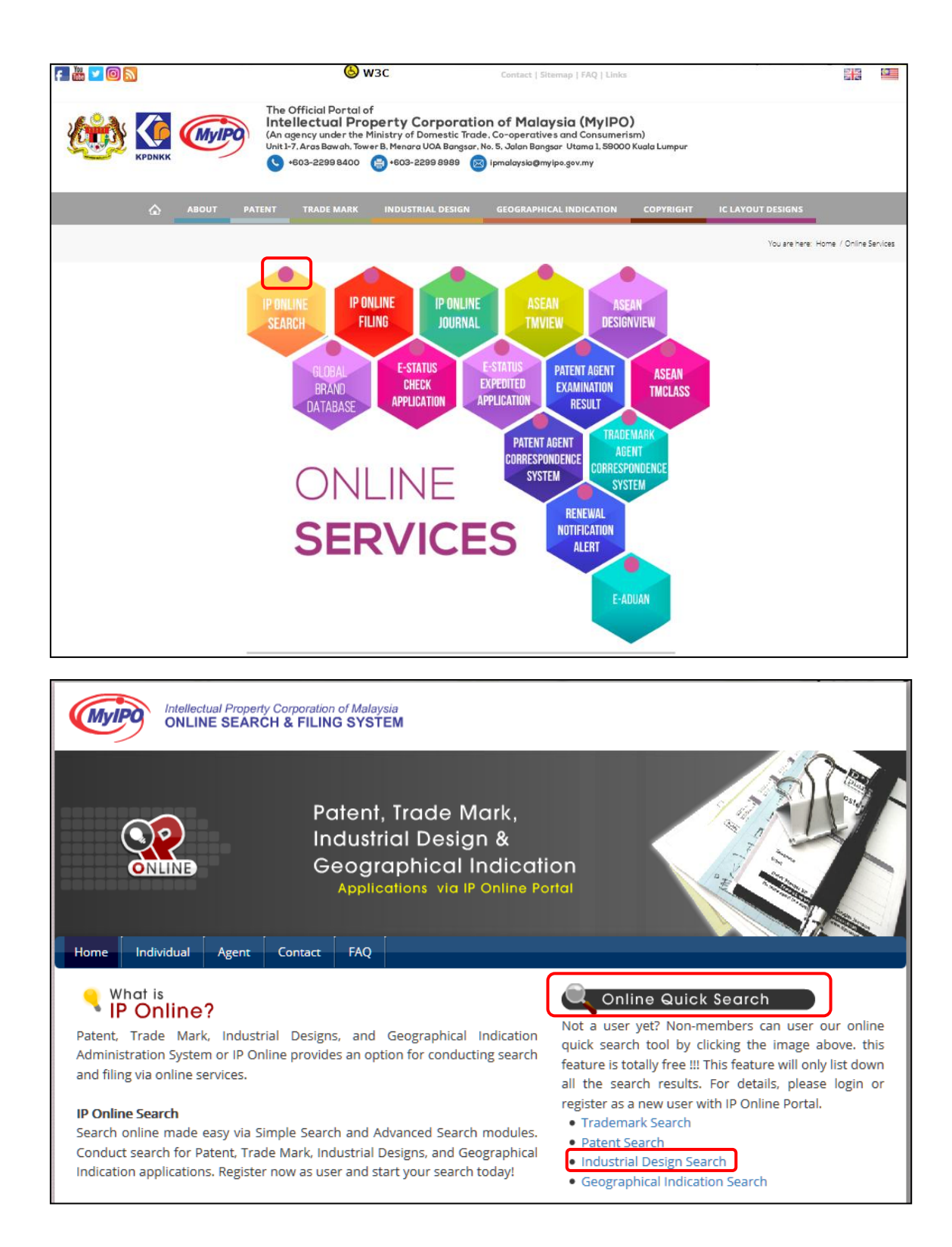

検索画面は下記のようになっており、各種検索が出来る項目が並んでいる。ただし、2017 年 2 月に検証した限り、一通りの機能は使えるようになっていたが、実際に検索が以前のデータベースと同等に検索できているかは検証が必要である。

| Indsutrial Design S         | Search                       |        |
|-----------------------------|------------------------------|--------|
|                             |                              |        |
| Application No              | Registi                      | ration |
| Article Name                | Class                        |        |
| Applicant Name              | Agent                        | Name   |
| Date of Application<br>From | То                           |        |
|                             | Search << Back to Simple Sea | arch   |
|                             |                              |        |

また、以前のような一覧表示が出来ないため、下記のように HIT した一覧の左側の「Action」ボタンを一つ一つクリックして内容を確認する方法しかない。